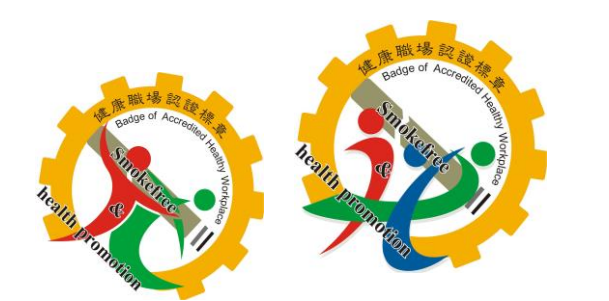

國民健康署

## 健康職場認證申請專區 操作說明

| <b>康職場認證申請專區</b>                                                                                         |        |
|----------------------------------------------------------------------------------------------------|--------|
| 健康職場認證申請                                                                                                 | 修改申請資料 |
| 新申請 展延                                                                                                   | h辰號:   |
| 目關說明事項:                                                                                                  | 密碼:    |
| <ul> <li>展延:原獲得之認證將於本年度到期者諸選擇「展延」。</li> <li>建議使用google chrome瀏覽器。</li> <li>若有相關問題請洽各區健康職場推動中心</li> </ul> | 驗證碼:   |
| 《北區中心 Tel:02-27361661轉6521<br>(台北市、新北市、基隆市、桃園市、宜蘭縣、花麵縣、金門縣、連江縣)<br>《中區中心 Tel:03-5751006轉14、13、19         |        |
| (新竹市、新竹縣、苗栗縣、台中市、彰化縣、南投縣、雲林縣)<br>※南區中心 Tel:04-22231360<br>(克義市、克義縣、公南市、高雄市、属東縣、公東縣、澎湖縣)                  | 操作說明   |

# 一、健康職場認證申請

# 功能說明

| 健康職場認證申請                                                                                                  | 修改申請資料      |  |
|----------------------------------------------------------------------------------------------------|-------------|--|
| 新申請 展延                                                                                                    | 中辰號:        |  |
| ]關說明事項:                                                                                                   | 密碼:         |  |
| <ul> <li>展延:原獲得之認證將於本年度到期者諸選擇「展延」。</li> <li>建議使用google chrome瀏覽器。</li> <li>若有相關問題語為各區健康聯場推動中心。</li> </ul> | 驗證碼: 111111 |  |
| 《北區中心 Tel:02-27361661轉6521<br>(台北市、新北市、基隆市、桃園市、宜蘭縣、花鐘縣、金門縣、連江縣)                                           | 登入 忘記密碼     |  |
| 〈中區中心 Tel:03-5751006轉14、13、19<br>(新竹市、新竹縣、苗栗縣、台中市、彰化縣、南投縣、雲林縣)<br>〈南區中心 Tel:04-22231360                   | 操作說明        |  |

#### 健康職場認證申請

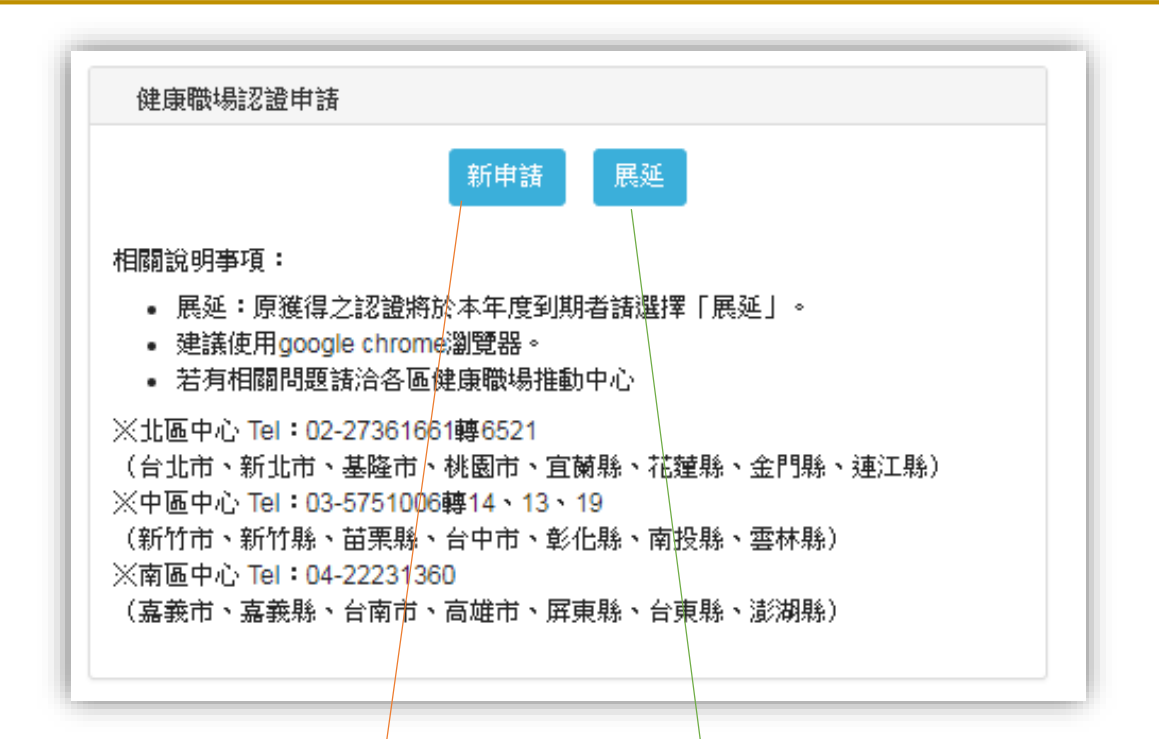

● 以下身份者可點選「新申請」:

1.從未獲得過認證
 2.曾經獲得過認證但已失效者
 3.獲得健康啟動標章且在有效
 期限者

● 以下身份者可點選「展延」:

#### 獲得之標章將於本年度到期, 且欲繼續獲得同類型標章者

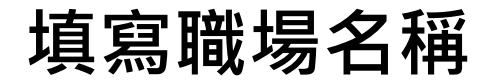

| 新申請 |      |                        |
|-----|------|------------------------|
| 職場  | 8名稱: | <u></u><br>其快樂職場股份有限公司 |
|     |      | 下一步                    |
|     |      |                        |

| 展延    |                    |
|-------|--------------------|
| 職場名稱: | <b>真健康職場股份有限公司</b> |
|       | 下一步                |
|       |                    |

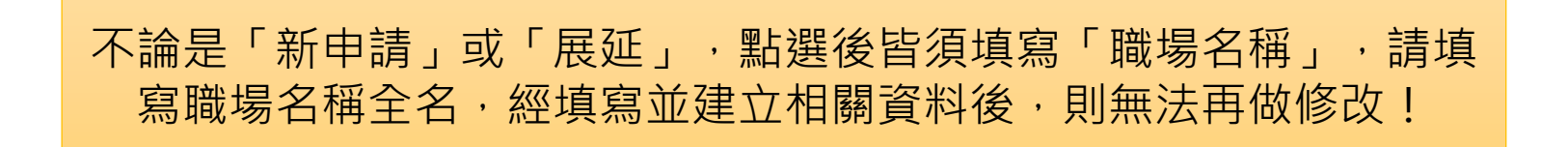

## 填寫資料·以獲得帳號

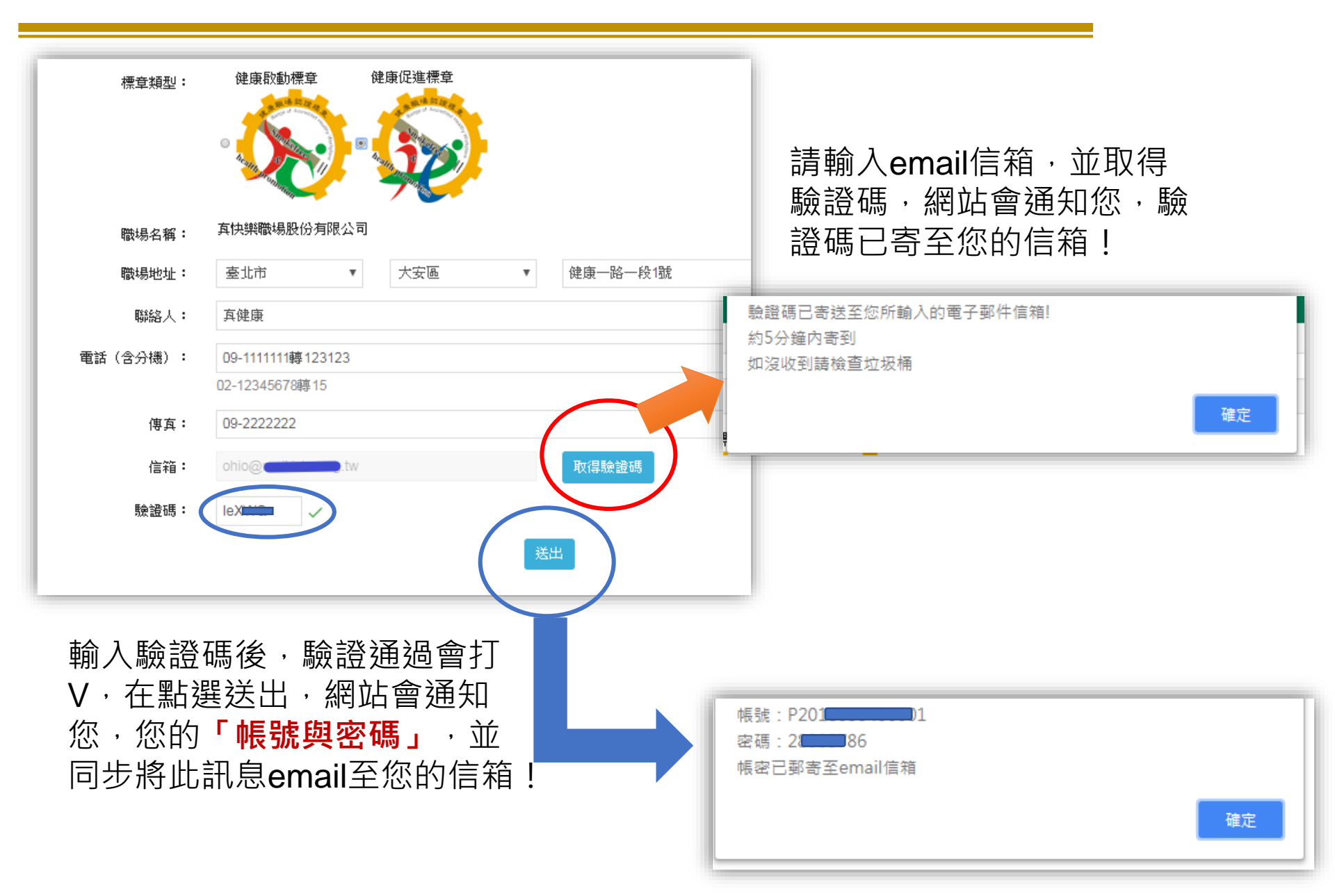

#### 填寫-1.基本資格

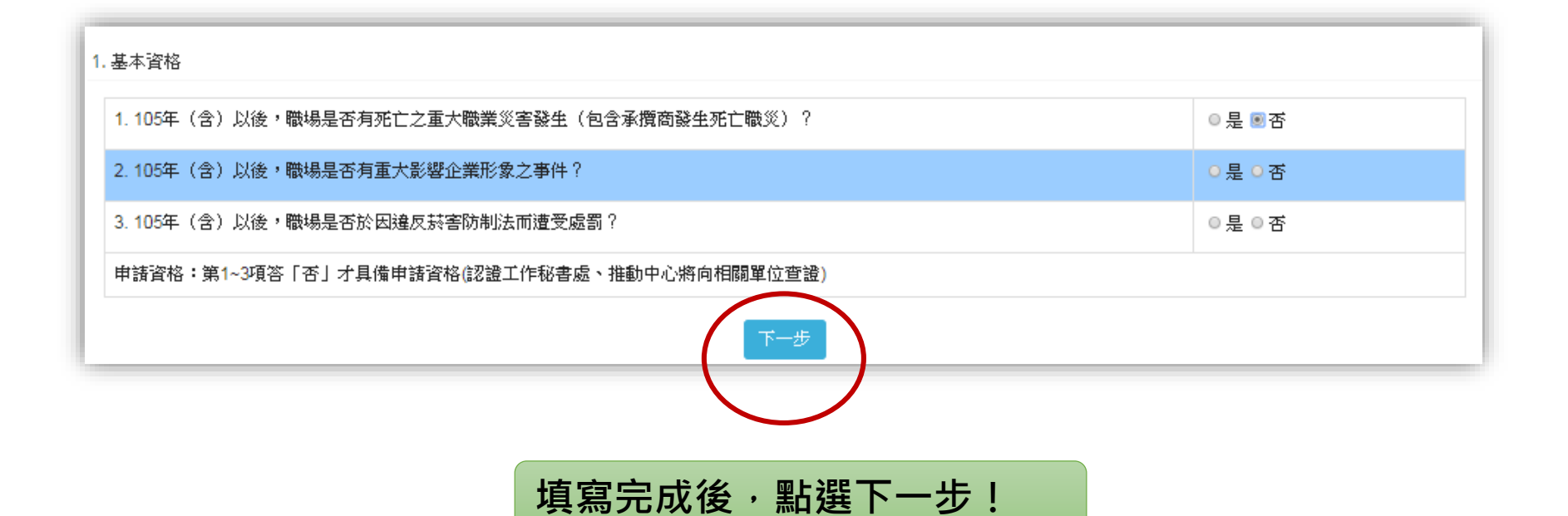

## 填寫-2.基本資料(1)

| 2.基本資料                    |                                                                                                    |
|---------------------------|----------------------------------------------------------------------------------------------------|
| 1.職場名稱:                   | 654                                                                                                    |
| (英文全街)<br>(非必填,需要英文證書者填寫) |                                                                                                    |
| 2.聯絡人資訊:                  | 聯絡人姓名: 123121 部門: 職稱:                                                                                                    |
|                           | 聯絡電話: 123213 傳真: 123 e-mail:ohio@mail.isha.org.tw                                                                                                    |
| 3.職場負責人:                  |                                                                                                    |
| 4.統一編號:<br>(無則免填)         | 請填寫相關資料                                                                                                    |
| 5.職場地址:                   | 宜蘭縣 ▼ 宜蘭市 ▼ 123                                                                                                    |
| 6.行業別:                    | ● (1)農林漁牧業;       ● (06)營造業;       ● (11)金融及保險業;       ● (16)教育服務業;         ● (2)礦業及土石採取業;       ● (07)批發及零售業;       ● (12)不動産業;       ● (17)醫療保健及社會工作服務業;         ● (3)製造業;       ● (08)運輸倉儲業;       ● (13)專業、科學及技術服務業;       ● (18)藝術、娛樂及休閒服務業;         ● (4)電力及燃氣供應業;       ● (09)住宿及餐飲業;       ● (14)支援服務業;       ● (19)其他服務業         ● (05)用水供應及污染整治業;       ● (10)資訊及通訊傳播業;       ● (15)公共行政及國防、強制性社會安全; |
| 7.員工人數:                   | <ul> <li>男性員工人數: 0 ; 女性員工人數: 0 ; 合計: 0 人</li> <li>◆大型職場(雇用勞工人數300人(含)以上)</li> <li>●中型職場(雇用勞工人數100-299人)</li> <li>●小型職場(雇用勞工人數99人(含)以下)</li> </ul>                                                                                                    |
| 8.員工各年齡層人數:               | 30歲以下的人數: 0 ; 31-44歲的人數: 0 ; 45-64歲的人數: 0 ; 65歲以上的人數: 0 ;                                                                                                    |
|                           |                                                                                                    |

## 填寫-2.基本資料(2)

| 12.員工BMI分佈現況                 | BMI<18.5的人數: 0 ; 18.5≦BMI<24的人數: 0 ; 24≦BM                                                                                                    | II<27的人數: 0 ; BMI≧27的人數: 0             |
|------------------------------|----------------------------------------------------------------------------------------------------|----------------------------------------|
| 13.嚼檳榔與戒檳人數(106年)            | 男性:106年嚼檳人數:       0       ; 嘗試戒檳人數:       0       ; 戒擯成功,         女性:106年嚼檳人數:       0       ; 嘗試戒擯人數:       0       ; 或擯成功,                                                                                                    | 人數: 0                                  |
| 14.哺餵母乳現況                    | <ul><li>● 無員工哺餵母乳</li><li>● 有員工哺餵母乳</li></ul>                                                                                                    | 有意參選績優健康職場與績<br>優人員之留位,請於第 <b>17</b> 題 |
| 15.哺集乳室設置:                   | ◎ 無<br>◎ 有                                                                                                    | 選擇願意與欲申請的「獎                            |
| 16.申請認證類別:                   | <ul> <li>○ 健康啟動標章</li> <li>● 健康促進標章</li> <li>(請二項擇一勾選)</li> </ul>                                                                                                    | 項」,並上傳「申請資料」                           |
| 17.申請績優健康職場與推動人員評選:(需上傳申請資料) | <ul> <li>※是否申請年度績優類與持讀推動類職場組獎項評選?</li> <li>不願意。願意</li> <li>(請選擇下列一項獎項)獎項類別:(各獎項精神詳請參考「績優健康職場)</li> <li>健康無薪獎</li> <li>健康無禁獎</li> <li>營養健康獎</li> <li>活力躍動獎</li> <li>健康關懷獎</li> <li>性別健康友善獎</li> <li>107年度績優類與持讀推動類職場組獎項申請資料.docx 剛除</li> <li>※是否申請持續推動類-人員組獎項評選?</li> <li>不願意。願意</li> <li>選擇檔案 未選擇任何檔案</li> </ul> | 易與推動人員評選及表揚辦法」)                        |
| 注意事項:凡提出申請健康職場認              | 證之職場須同意國民健康署及其委辦之健康職場推動中心進行現場訪查與認識                                                                                                    |                                        |
|                              |                                                                                                    | 填寫完成後,點選下一步!                           |

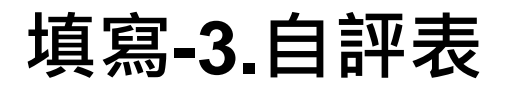

| 3. 健康促進標章自評表                                                                                                    |                                           |                                              |                                                                                                    |                                                                                                    |                        |
|----------------------------------------------------------------------------------------------------|-------------------------------------------|----------------------------------------------|----------------------------------------------------------------------------------------------------|----------------------------------------------------------------------------------------------------|------------------------|
|                                                                                                    | 健康促進標章自                                   | 評表                                           |                                                                                                    |                                                                                                    |                        |
|                                                                                                    | 自評結果                                      |                                              |                                                                                                    |                                                                                                    |                        |
| <ol> <li>1. 職場室內禁菸之情形諸依行業別選擇下列其中一類標準並</li> <li>(a)貴職場室內為依法全面禁菸之場所(不得設室內吸菸室</li> <li>(b)貴職場為依法得設室內吸菸室之場所(菸害防制法第15條<br/>眾消費之室內場所),除吸菸室外(吸菸室需依「室內吸菸<br/>註:a,b選項二擇一</li> </ol> | 陈赫標示,並未供應與吸耕<br>人福利機構、旅館、商場<br>,室內是否全面禁菸。 | 有關之器物。<br>、餐飲店或其他供公                          | ◎是◎否                                                                                                    |                                                                                                    |                        |
| <ol> <li>室外無菸環境是否符合法令</li> <li>○(a)室外為全面禁菸之場所/或無室外場所。</li> </ol>                                                                                                    |                                           |                                              |                                                                                                    | ◎是◎否                                                                                                   |                        |
| ◎ (b)室外有吸菸區者,除吸菸區外是否為全面禁菸之場所。                                                                                                    |                                           |                                              |                                                                                                    |                                                                                                    |                        |
| 註:a, b選項二擇—                                                                                                    | 七、慢性疾病管理 目針對員工有三高(高)<br>マロウニ 声昌工 支持性      |                                              | (高血壓、高血脂、高血糖)、心血管疾病及糖尿病等,辦理慢性疾病管理及追蹤<br>特性環境,鼓勵建立健康生活型態<br>離果程<br>口:規範加班工時上限、訂定預防員工過勞計畫等)                                                                                           |                                                                                                    |                        |
| <ol> <li>3. 職場有設置室外吸菸區,該區域有明顯標示,且設置菸灰桶,面積未大於該場所室外面積。</li> <li>當區隔,使所有員工在工作時不會遭受二手菸危害。</li> </ol>                                                                           |                                           | ■ 定並二個與主义的位置<br>● 前理預防三高相關課料<br>■ 過勞危害預防(如:約 |                                                                                                    |                                                                                                    |                        |
| 4. 室内/外禁菸區域,周邊環境均無菸蒂隨意丟棄情形發生。                                                                                                    |                                           | □ 其他:                                        |                                                                                                    |                                                                                                    |                        |
| 5. 是否利用員工健康檢查或其他方式進行吸菸率調查。                                                                                                    |                                           | 八、職場婦女健康促進                                   | <ul> <li>□ 提供促進女性員工健康相關措施(如:避免使懷孕或哺乳員工從事危險或有害工作、遵當調整工時及)</li> <li>※ 設置哺集乳室,提供哺乳員工合宜設施及相關支持性政策</li> <li>※ 訂定女性員工健康保護計畫並嫁以實施</li> <li>□ 提供促進女性健康相關課程(如:強化兩性溝通、孕期健康、更年期保健等)</li> </ul> |                                                                                                    | 5危險或有害工作、適當調整工時及工作內容等) |
| 6. 是否已訂定違反赫害防制法之處理辦法(如:訂定相關與懲)                                                                                                    |                                           |                                              |                                                                                                    |                                                                                                    | H健康、更年期保健等)            |
| 7. 是否已進行促使吸菸率下降的相關措施:如門診戒菸轉介                                                                                                    | 、宣導、戒菸課程、戒菸班等。                            |                                              | ■ 其他:                                                                                                    |                                                                                                    |                        |
|                                                                                                    |                                           | 九、心理健康                                       | ■ 辦理心理健康促進調                                                                                                    | 课程(如:正念、工作壓力紓解、溝通管理、夠                                                                                  | 》休生涯規劃等)               |
|                                                                                                    | 重點工作辦理                                    |                                              | <ul> <li>提供員工協助方案</li> <li>設置心理諮商室或調</li> </ul>                                                                                                    | ,專人提供諮商服務<br>諮商專線,主動關懷員工,提供促進心理健康循                                                                     | う<br>教<br>資料           |
|                                                                                                    | 主題一、健康促進工                                 |                                              | ■ 暴力危害預防(如                                                                                                    | :設置申訴管道、訂定職場暴力防止計畫等)                                                                                   |                        |
| 類別指標                                                                                                    | 說明                                        |                                              | ■其他:                                                                                                    |                                                                                                    |                        |
| 一、個人健康資源【必辦類別】 1.1 健康檢查資源                                                                                                    | 是否提供員工健康檢查                                | 通過標準 1.「菸害防制通<br>2 重點工作「当<br>3 重點工作「当        |                                                                                                    | 1.「荻客防制實施情形」自評結果無「否」的情形。<br>2.重點工作「主題一、健康促進工作推動範疇」中,2項必辦類別皆需執行。<br>3.重點工作「主題二、健康促進工作執行流程」中,3項必辦類別皆需執行。 |                        |
| 1.2 健康促進資源                                                                                                    | 是否提供各項健康促進                                |                                              | 4.重點工作「主題三、                                                                                                    | 健康促進活動辦理情形」中,至心需執行2個類                                                                                  | 恿别,每個類別至少需執行2個項目。<br>  |
| 二、生理健康工作環境【必辦類<br>別】<br>2.1 對於可能發生的職業<br>行預防與改善措施                                                                                                    | 医病進 是否評估職場有關物理<br>保護之需求,並進行構              | 目酮的預防與改善措施?                                  |                                                                                                    | 世世                                                                                                    |                        |
| 三、社會心理工作環境 3.1工作氛圍                                                                                                    | 職場工作氛圍是否良好<br>間無言語、精神、肢動                  | 子(如同儕間互動融洽,主<br>豊上等暴力行為等),是召                 |                                                                                                    | 寫完成後・點刻                                                                                                | <b>選下一步!</b>           |

## 填寫-4.填寫推動特色並上傳照片、佐證資料(1)

| - NY CONCEPTS LI |                                                                                                    |
|------------------|----------------------------------------------------------------------------------------------------|
| 一、活動概述           | 簡介職場推動職業疾病預防與健康促進工作的整體作法。<br>                                                                                                    |
|                  |                                                                                                    |
|                  | 簡介職場推動職業疾病預防與健康促進工作的整體作法。簡介職場推動職業疾病預防與健康促進工作的整體作法。簡介職場推動職業<br>疾病預防與健康促進工作的整體作法。簡介職場推動職業疾病預防與健康促進工作的整體作法。簡介職場推動職業疾病預防與健康促進工作的整體作<br>進工作的整體作法。簡介職場推動職業疾病預防與健康促進工作的整體作法。簡介職場推動職業疾病預防與健康促進工作的整體作<br>法。簡介職場推動職業疾病預防與健康促進工作的整體作法。簡介職場推動職業疾病預防與健康促進工作的整體作法。簡介職場推動<br>職業疾病預防與健康促進工作的整體作法。簡介職場推動職業疾病預防與健康促進工作的整體作法。簡介職場推動職業疾病預防與健<br>康促進工作的整體作法。簡介職場推動職業疾病預防與健康促進工作的整體作法。簡介職場推動職業疾病預防與健康促進工作的整體<br>作法。簡介職場推動職業疾病預防與健康促進工作的整體作法。簡介職場推動職業疾病預防與健康促進工作的整體作法。簡介職場推<br>動職業疾病預防與健康促進工作的整體作法。簡介職場推動職業疾病預防與健康促進工作的整體作法。簡介職場推 |
|                  |                                                                                                    |
|                  | 有 · · · · · · · · · · · · · · · · · · ·                                                                                                    |
|                  | body span                                                                                                    |
| 二、執行方式           | ※健康散動標章:針對重點項目,說明如何深入執行。 ※健康促進標章:說明健康促進推動之範疇,以及如何界定需求、如何依據需求展開擬訂計畫、如何進行成效評估。 14 - B I U S ×, ×  = = = = @ ▲- 図-   = := #                                                                                                    |
|                  |                                                                                                    |

## 填寫-4.填寫推動特色並上傳照片、佐證資料(1)

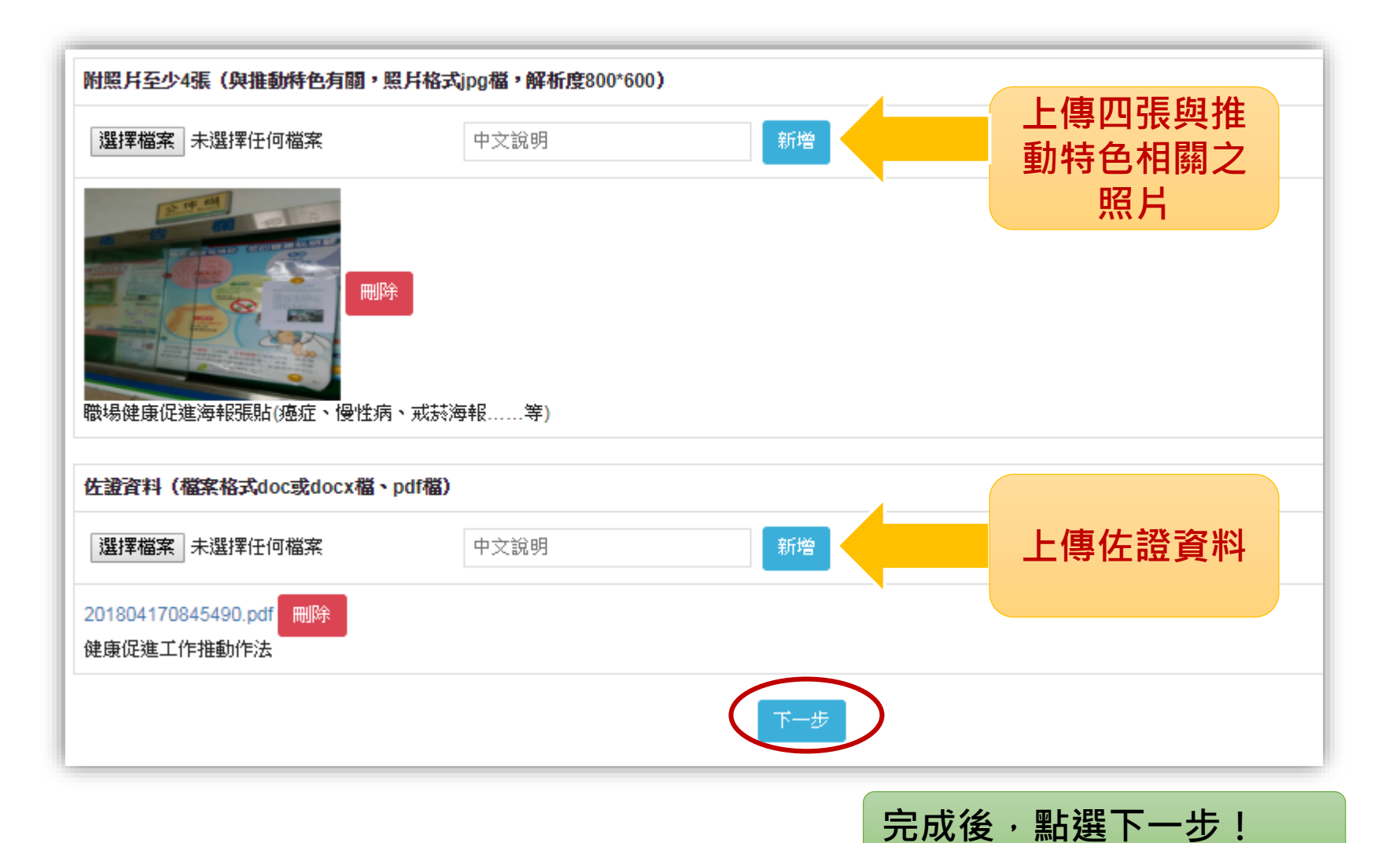

## 完成申請資料填寫,並列印申請資料留存!

| 健康職場認證申請專區                                                                                            |                                                                                              |                                                      |                                                                                    |                                                                                                    |                                                  |                                                                                                    |
|----------------------------------------------------------------------------------------------------|----------------------------------------------------------------------------------------------|------------------------------------------------------|------------------------------------------------------------------------------------|----------------------------------------------------------------------------------------------------|--------------------------------------------------|----------------------------------------------------------------------------------------------------|
| . 基本資格 2. 基本資料 3. 自評表 4. 推動特色                                                                         |                                                                                              |                                                      |                                                                                    |                                                                                                    |                                                  |                                                                                                    |
| 貴職場已完成健康職場認證標章之申請。<br>若需修改資料,請您於認證申請截止日前,至本系統「f                                                       | 修改申請資料」)                                                                                     | 處登入修                                                 | 改。                                                                                 |                                                                                                    |                                                  |                                                                                                    |
|                                                                                                    |                                                                                              |                                                      |                                                                                    |                                                                                                    | 107                                              | 年度 健康職場認證申請資料                                                                                                    |
|                                                                                                    |                                                                                              |                                                      |                                                                                    |                                                                                                    |                                                  | 三、健康促進自評表                                                                                                    |
| 107年度 健康職場認證申請資料                                                                                      |                                                                                              |                                                      | 在在 /+ 车险混动独由地                                                                      |                                                                                                    |                                                  | 健康放动探索自奸表                                                                                                    |
| 一、基本資格                                                                                                |                                                                                              |                                                      | 平度 健康戰功秘證甲朝                                                                        | <ol> <li>1. 職場室内禁菸-2</li> </ol>                                                                                                    | 养 <b>4</b><br>上情形請依行業別選擇下列其                      | 存防利 <b>营兆债形 自绊结果</b><br>其中一组结束当评估是否符合。                                                                                                    |
|                                                                                                    |                                                                                              | _                                                    | 二、基本資料                                                                             | ■(a)貴職場室内者<br>,並未供應與吸菸                                                                                                    | b依法全面禁菸之場所(不得<br>有關之器物。                          | 学校室内观获至10, 並於所有人口處設置明顯禁挤標示<br>学校室内观获至10, 並於所有人口處設置明顯禁挤標示                                                                                                    |
| <b>問題</b><br>1 105年(ム)以後、鉄堤呈不力エンを由土鉄営用室政長(白ムる時在政長工工鉄用))                                               | <b>#</b>                                                                                     | *                                                    |                                                                                    | □(0)頁戰場為依約<br>機構、旅館、商場<br>設置辦法:規定,                                                                                                    | - 件設至內吸於至之场//7(米<br>、餐飲店或其他供公眾消費<br>檢查含格),室內是否全面 | 会告访到法弟司餘弟1項南方献友弟(1)秋沂境足之若人偏利 足<br>之室內竭所),除吸养室外(吸养室需依「室內吸养室<br>葉茶。                                                                                                    |
| <ol> <li>1.103年(古)以後,風海定谷外元しく並入風来文音質生(也古小視同質生元し風火);</li> <li>9 105年(今)以後,臨緑泉本右重大影響会業形象ク重体?</li> </ol> | <b></b> で あ                                                                                  |                                                      |                                                                                    | 註:a, b選項二擇                                                                                                    | -                                                |                                                                                                    |
| <ol> <li>100+(a) 以後,職場是否於因違反於害防制法而遭受處罰?</li> </ol>                                                    | 香                                                                                            |                                                      | 21; 部門:123; 職稱:123<br>; 傳真:123; e-mail:ohio@mail                                   | <ol> <li>2. 室外無菸環境者</li> <li>■(a)室外為全面本</li> <li>□(b) 中州本四林</li> </ol>                                                                    | と否符合法令<br>#技力認然/光台空外認然。                          |                                                                                                    |
| 申請資格:第1-3項答「否」才具備申請資格(認證工作秘書處、推動中心將向相關單位查證)                                                           | )                                                                                            |                                                      |                                                                                    | 山(0)至外有效於<br>註:a, b選項二書                                                                                                    |                                                  | 107年度 健康職場認證申請資料                                                                                                    |
|                                                                                                    |                                                                                              |                                                      | 3                                                                                  | <ol> <li>1. 職場有設置室</li> <li>,且未設於必經3</li> <li>4. 室內/外禁菸目</li> </ol>                                                                       |                                                  | 四、推動特色                                                                                                    |
|                                                                                                    |                                                                                              |                                                      | 取業                                                                                 | 5. 是否利用員工                                                                                                    |                                                  | 簡介職場推動職業疾病預防與健康促進工作的整體作法。                                                                                                    |
|                                                                                                    |                                                                                              |                                                      | ; 女性貞工人数:0; 合計:10人<br>工人数99人(含)以下)                                                 | <ol> <li>6. 是否已訂定違</li> <li>7. 是不可決任何</li> </ol>                                                                                          |                                                  | 简介職場推動職業疾病預防與健康促進工作的整體作法。簡介職場推動職業疾病預防與                                                                                                    |
|                                                                                                    | 8.員工各年龄層人數:                                                                                  | 30歲以下的人書                                             | L:10; 31-44歲的人數:0; 45-64歲自                                                         | 1. Kautenik                                                                                                    |                                                  | 健康促進工作的整體作法。簡介職場推動職業疾病預防與健康促進工作的整體作法。簡<br>介廳場推動職業疾病預防與健康促進工作的整體作法。簡介職場推動職業疾病預防與健                                                                                                    |
|                                                                                                    | <li>9.員工工作班別:(可複選)</li>                                                                      | 單班制                                                  |                                                                                    |                                                                                                    |                                                  | 康促進工作的整體作法。簡介職場推動職業疾病預防與健康促進工作的整體作法。簡介<br>職場主任的整體作法。簡介職場工任的整體作法。簡介                                                                                                    |
|                                                                                                    | 10. 特別危害健康作業現                                                                                | <u>4</u>                                             |                                                                                    | 颇別                                                                                                    | 一、活動概述                                           | 戰場推動戰業疾病預防與健康從進上作的至随作法。簡介戰場推動職業疾病預防與健康促進工作的整體作法。簡介戰場推動職業疾病預防與健康促進工作的整體作法。簡介戰場                                                                                                    |
|                                                                                                    | 况<br>11. 嘎苏與戒苏人對                                                                             | 男性:106年哪                                             | 苏人数:(); 常诚忒苏人数:(): 忒苏瑞                                                             | 一、個人健康資調<br>辦類別】                                                                                                    |                                                  | 場推動職業疾病預防與健康促進工作的整體作法。簡介職場推動職業疾病預防與健康促<br>進工作的整體作法。簡介職場推動職業疾病預防與健康促進工作的整體作法。簡介職場                                                                                                    |
|                                                                                                    | (106年)                                                                                       | 女性:106年吸                                             | 养人數:0; 嘗試戒菸人數:0; 戒菸成                                                               |                                                                                                    |                                                  | 推動職業疾病預防與健康促進工作的整體作法。簡介職場推動職業疾病預防與健康促進<br>工作的整體作法。簡介職場推動職業疾病預防與健康促進工作的整體作法。簡介職場推                                                                                                    |
|                                                                                                    | <ol> <li>12.員工BMI分佈現況</li> <li>13 蠟縮細胞点核人對</li> </ol>                                        | BMI<18.5的人<br>累積:106年章                               | 數:10; 18.5≤BMI<24的人数:0; 24;<br>缩人数:0; 當該或該人数:0, 必要求                                | 二、生理健康工作<br>【必辦類別】                                                                                                    |                                                  | 動職業疾病預防與健康促進工作的整體作法。簡介職場推動職業疾病預防與健康促進工作的整體作法。簡介職場推動職業疾病預防與健康促進工作的軟體作法。節介職場推動職業症点預防由健康促進工作的軟體作法。                                                                                                    |
|                                                                                                    | (106年)                                                                                       | 女性:106年時                                             | 檳人數:0; 嘗試戒檳人數:0; 戒檳;                                                               | (個人載:0, 成個編<br>於個人載:0; 或欄)                                                                                                    |                                                  | 11-12-12-12:11:14:10,11-10(1971)=34,10(1971);12(197);12(197);12(19);12(197);12(197);12(197);12(197);12(197);12(197);12(197);12(197);12(197);12(197);12(197);12(197);12(197);12(197);12(197);12(197);12(197);12(197);12(197);12(197);12(197);12(197);12(197);12(197);12(197);12(197);12(197);12(197);12(197);1 |
|                                                                                                    | 14. 哺餵母乳現況                                                                                   | 無員工哺 <b>餵母</b> 乳                                     | 1                                                                                  |                                                                                                    |                                                  | 孫健康促進標章:說明健康促進推動之範疇,以及如何界定需求、如何依據需求展開擬訂計畫、如何<br>進行成效評估。                                                                                                    |
|                                                                                                    | <ol> <li>15. 哺集乳室設置:</li> <li>16. 申請認證類別:</li> </ol>                                         | 黑健康促進標音                                              | 標章 認明健康促進推動之範思                                                                     |                                                                                                    | 說明健康促進推動之範疇,以及如何界定需求、如何依據需求展開擬訂計畫、如何進行           |                                                                                                    |
|                                                                                                    | <ol> <li>10. 中請增優健康職場與</li> <li>17. 申請續優健康職場與</li> <li>推動人員評選:(需上傳</li> <li>申請資料)</li> </ol> | 淀水化建築率<br>※是否申請年月<br>107年度績優類<br>※是否申請持約<br>107持續推動類 | 度續優額與持續推動額職場租獎項評選?<br>與持續推動額職場租獎項申請資料. docs<br>責推動類-人員租獎項評選? 願意<br>人員租獎項申請資料. docx | 三、社會心理工<br>二、執行方式<br>二、執行方式<br>二、執行方式<br>二、執行方式<br>二、執行方式<br>二、執行方式<br>二、執行方式<br>二、執行方式<br>二、執行方式<br>二、執行方式<br>二、執行方式<br>二、執行方式<br>二、執行方式 |                                                  | 成效評估。说明健康促進推動之範疇,以及如何界定需求、如何依據需求展開與訂計畫、如何進行成效評估。说明健康促進推動之範疇,以及如何界定需求、如何依據需求展<br>開擬訂計畫、如何進行成效評估。说明健康促進推動之範疇,以及如何界定需求、如何依據需求展<br>開擬訂計畫、如何進行成效評估,說明健康保進推動之範疇,以及如何界定<br>完定、如何依據完求展開與訂計畫、如何進行成於評估,說明健康保進推動之範疇,以及                                                                                                    |
|                                                                                                    | 注意事項:凡提出申<br>場訪查與認證有效期                                                                       | 請健康職場。<br>間之監督查相                                     | 認證之職場須同意國民健康署及J<br>亥。                                                              | 其委辦之健康明                                                                                                    |                                                  | 及如何界定需求、如何依據需求展開擬訂計畫、如何進行成效評估。說明健康促進推動<br>之範疇,以及如何界定需求、如何依據需求展開擬訂計畫、如何進行成效評估。說明健<br>康促進推動之範疇,以及如何界定需求、如何依據需求展開擬訂計畫、如何進行成效評<br>信。                                                                                                    |
|                                                                                                    |                                                                                              |                                                      |                                                                                    | _                                                                                                    |                                                  | 方案介入前後之成果以数據方式展現的說明。                                                                                                    |

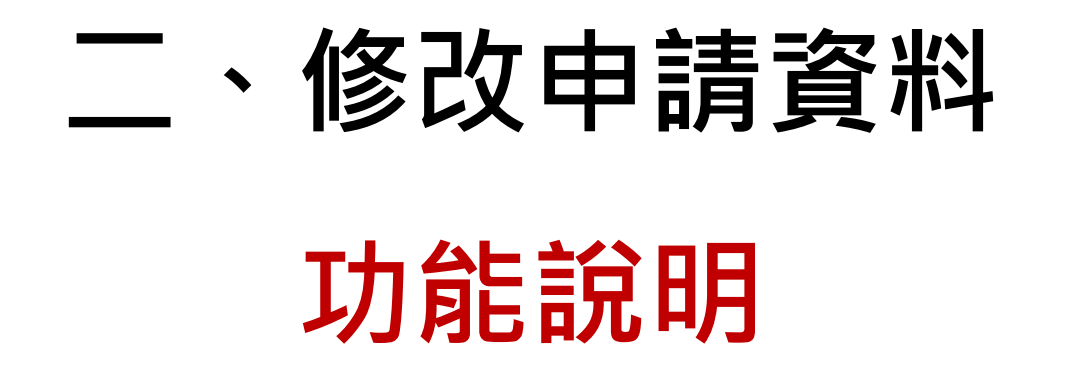

| 修改申請資料     |
|------------|
| 帳號:<br>密碼: |
| 驗證碼:       |
|            |
| 操作說明       |
|            |

## 輸入帳號密碼

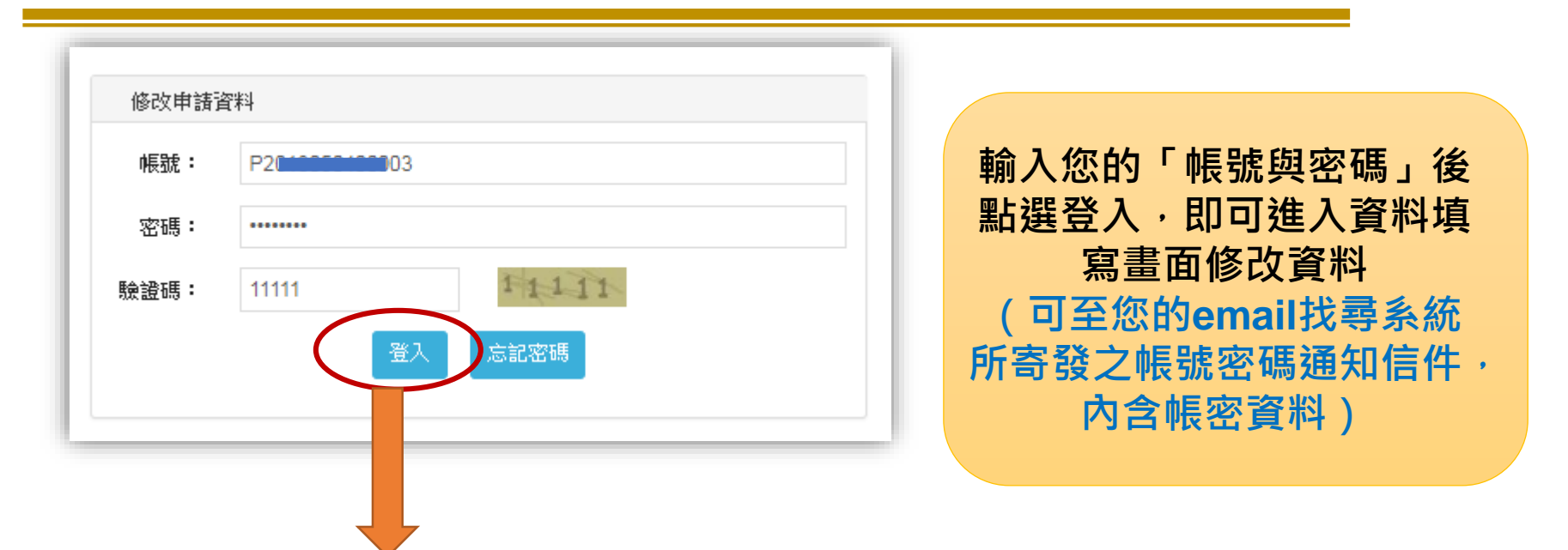

| 健康職場認證申請專區                                  | 20,職場名稱:654 登出 |
|---------------------------------------------|----------------|
| 1. 基本資格 2. 基本資料 3. 自評表 4. 推動特色              |                |
| 1. 基本資格                                     |                |
| 1.105年(含)以後,職場是否有死亡之重大職業災害發生(包含承攬商發生死亡職災)?  | ◎ 是 ⑧ 否        |
| 2.105年(含)以後,職場是否有重大影響企業形象之事件?               | ◎ 是 ⑧ 否        |
| 3.105年(含)以後,職場是否於因違反赫害防制法而遭受處罰?             | ◎ 是 ⑧ 否        |
| 申請資格:第1~3項答「否」才具備申請資格(認證工作秘書處、推動中心將向相關單位查證) |                |
| 一世                                          |                |

## 忘記密碼查詢

| 忘記密碼 |                                        |                        |
|------|----------------------------------------|------------------------|
| 帳號:  | P2010000400003                         |                        |
| 信箱:  | ohio@iii.i.i                           |                        |
| 驗證碼: | 111111 111111 111111111111111111111111 | 輸入帳號與信箱後,<br>系統即會寄出新密碼 |
|      |                                        |                        |
|      | demo.pro2e.com.tw:8080 顯示<br>新密碼已寄出    |                        |
|      |                                        | 確定                     |